|--|

授業中に配布した用紙でない場合は「コピー」と右上に大きく書くこと。 用紙が足りないときは , 裏面を使ってよい。

1. 各自のコンピュータ (Windows 7の場合) で「スタート」→「アクセサリ」→「コマ ンドプロンプト」をクリックして,端末を表示させ,そこで

ipconfig /all

と入力し,その結果表示の「イーサネット アダプター ローカル エリア接続」,または 「Wireless LAN adapter ワイヤレス ネットワーク接続」の項目を見てわかったことを下 に記せ。(Mac の場合は,ifconfig コマンドを使う。)